# PC 用ソフトウェア「HiP2P」取扱説明書

### ■目次■

| 1. 「HiP2P」のインストール      | p.1  |
|------------------------|------|
| 2. カメラの追加方法            |      |
| 2-1「HiP2P」を起動する        | p.3  |
| 2-2 カメラを追加する           | p.3  |
| 2-3 追加したカメラのライブ映像を確認する | p.5  |
| 3. 録画データの再生            | p.6  |
| 4. 設定                  |      |
| 4-1 パラメータ設定            | p.7  |
| 4-2 録画管理               | p.12 |
| 4-3 アラーム管理             | p.13 |
| 4-4 ユーザー管理             | p.13 |
| 4-5 その他                | p.14 |
| 5. パソコンに録画したデータの再生     | p.15 |
| 6. システムログ              | p.16 |
| 7. ログアウト               | p.16 |
| 8. システム終了              | p.16 |

# 1. 「HiP2P」のインストール

HiP2P.exe を起動してください。

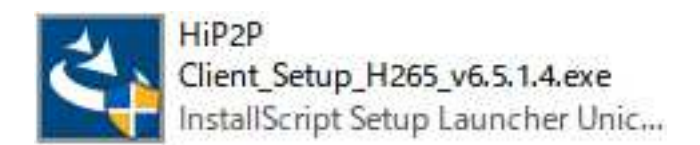

下記画面の操作方法に沿って、ソフトウェアをインストールしてください。

| 設定言語の選択                                                 |        |  | Л |
|---------------------------------------------------------|--------|--|---|
| インストールで使用する言語を次の中から選択して下さ                               | i ( )o |  |   |
| イタリア語                                                   |        |  | - |
| フランス語 (フランス)<br>ロシア語                                    |        |  |   |
| 央語<br>中国語(簡体字)<br>日本語                                   |        |  |   |
|                                                         |        |  |   |
|                                                         |        |  |   |
|                                                         |        |  |   |
|                                                         |        |  |   |
| to Marked Marked And And And And And And And And And An |        |  |   |

「日本語」を選択して「次へ」をクリックしてください。

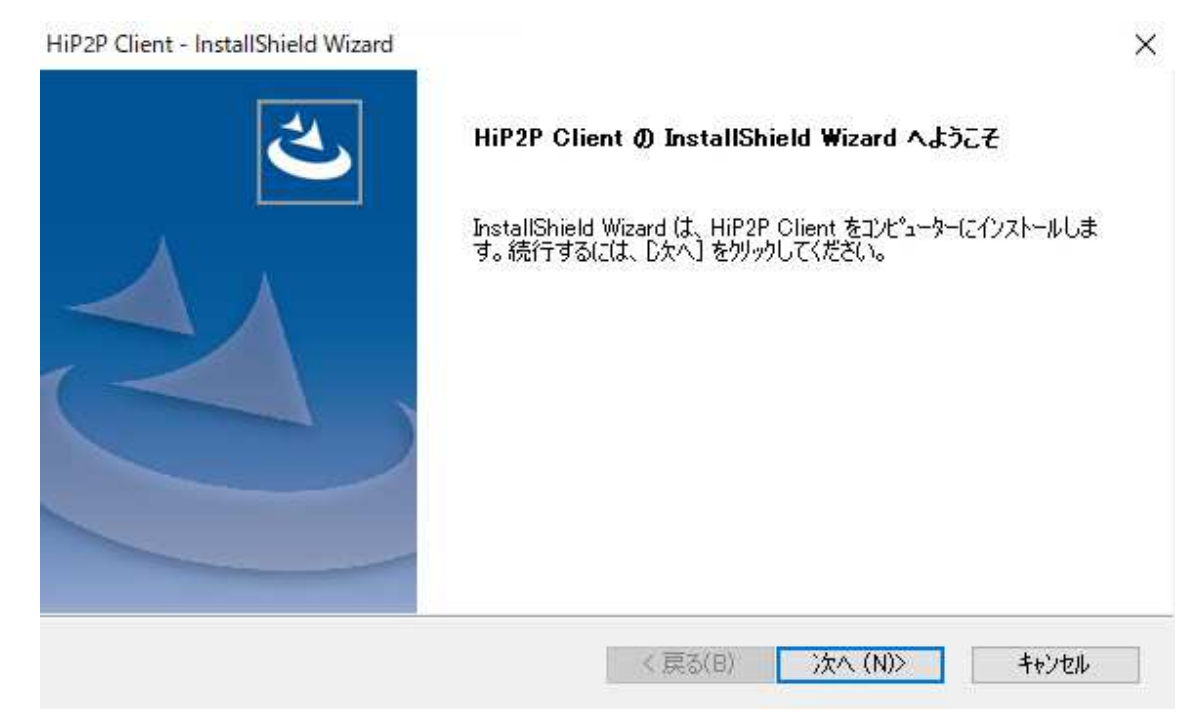

「次へ」をクリックしてください。

| <b>インストール先</b><br>ファイルをイン | <b>の選択</b><br>バトールするフォルダーを選択してください                     | ١٥       |         | Z     |
|---------------------------|--------------------------------------------------------|----------|---------|-------|
|                           | HiP2P Client のインストール先:<br>C:¥Program Files (x86)¥HiP2I | º Client |         | 変更(C) |
|                           |                                                        |          |         |       |
|                           |                                                        |          |         |       |
| stallShield —             |                                                        | < 戻る(B)  | 次へ (N)> | キャンセル |

「変更」で保存場所を指定して「次へ」をクリックしてください。

| HiP2P Client - InstallShield Wizard |             |                |           | ×                      |
|-------------------------------------|-------------|----------------|-----------|------------------------|
| インストール準備の完了                         |             |                |           |                        |
| インストールを開始する準備が整いま                   | した。         |                |           |                        |
| [インストール] をりリックしてインストールを             | 開始してください。   |                |           |                        |
| インストール設定を確認または変更す<br>します。           | お場合は、 戻る] を | をクリックします。ウィサ゛ー | やを終了するには、 | [キャンセル]をクリック           |
|                                     |             |                |           |                        |
|                                     |             |                |           |                        |
|                                     |             |                |           |                        |
|                                     |             |                |           |                        |
|                                     |             |                |           |                        |
| estalChield                         |             |                |           |                        |
| тананагисна                         |             | < 百入(B)        | 1/17k=1.  | \$5 <sup>5</sup> 7711. |
|                                     |             | · /~@/.D/      | IZAC IV   | 117 677                |

「インストール」をクリックしてください。

インストールが終了すると、画面上にショートカットアイコンが作成されます。

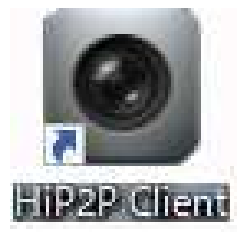

### 2. カメラの追加方法

#### 2-1「HiP2P」を起動する

画面上のショートカットアイコンから HiP2P を起動します。

| P2P Client-v6.5.1.4                                                                                |                                                                                                    |                                                     | - 🗆 X                                                                        |
|----------------------------------------------------------------------------------------------------|----------------------------------------------------------------------------------------------------|-----------------------------------------------------|------------------------------------------------------------------------------|
| IP CAMERA                                                                                          | S 📀 🕂 💽                                                                                                    | ) 🔯 遏 🔒                                             | ユーザー:なし<br><b>2021-01-25 11:18:04</b>                                        |
| リスト<br>- ● 領域<br>- 『 toushindenki<br>- [ オンライン ]<br>- ● 現在の画面<br>- 『 1-toushindenki<br>- [ オンライン ] | Eustimeterie<br>Partie<br>Partie<br>Par | 動画情報なし                                              | <ul> <li>動画情報なし</li> <li>創画情報なし</li> <li>創画情報なし</li> <li>() 2 = 1</li> </ul> |
| PTZ                                                                                                |                                                                                                    | 日時<br>21-01-25 11:17:27<br>21-01-25 11:17:26<br>つなが | 事件<br>成功しました!<br>っている…                                                       |
| 色彩                                                                                                 |                                                                                                    |                                                     |                                                                              |

#### 2-2 カメラを追加する

設定アイコンをクリックすると、ポップアップが表示されますので、パスワード入力は空欄のままで「はい」をクリックします。

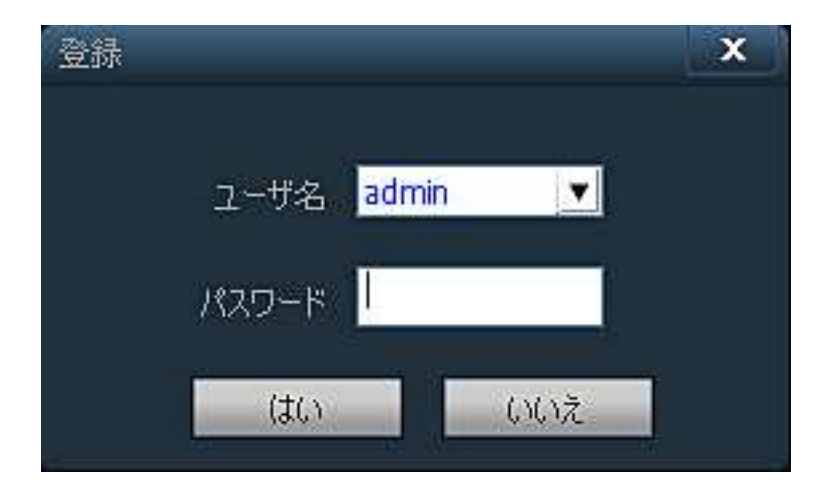

①カメラの ID を入力してカメラを追加します。

| P2P Client-v6.5.2.4                               | _                                                          |                                                                                             |       |      |                                           |    | - 🗆 X                              |
|---------------------------------------------------|------------------------------------------------------------|---------------------------------------------------------------------------------------------|-------|------|-------------------------------------------|----|------------------------------------|
| <b>IP CAMERA</b>                                  | ١                                                          | -                                                                                           | 🕑 🍕   | ) 🔯  | 🧕 🔒                                       | ٢  | ユーザー: admin<br>2021-09-22 10:03:27 |
| 設備管理<br>パラメータ設定<br>泉画管理<br>アラーム管理<br>ユーザ管理<br>その他 | 潘号                                                         | UID                                                                                         |       | P \$ | 域追加 * • • • • • • • • • • • • • • • • • • | 領域 |                                    |
| デバイス追加<br>UID<br>設備<br>ユー<br>パス:                  | 番号<br>「<br>本名称<br>サ名<br>admin<br>マード<br>*****<br>エリア<br>領域 | T<br>T<br>T<br>T<br>T<br>T<br>T<br>T<br>T<br>T<br>T<br>T<br>T<br>T<br>T<br>T<br>T<br>T<br>T | CNUX. |      | 道加<br>技索<br>で選択                           |    |                                    |

「UID 番号入力」をクリックして、デバイス追加画面を表示させ、追加するカメラの必要事項を入力します。

| UID 番号 | カメラの ID を入力します。                   |
|--------|-----------------------------------|
| 設備名称   | 追加するカメラに任意の名前を設定します。              |
| ユーザー名  | カメラに設定しているユーザー名を入力します。(初期値:admin) |
| パスワード  | カメラに設定しているパスワードを入力します。(初期値:admin) |
| エリア    | 領域を選択します。                         |

「はい」をクリックすると、選択した領域にカメラが追加されます。

②同じローカルエリア内にあるカメラを検索して追加します。

| P2P Client-v6.5.2.4     |                                                                                                    | - 🗆 ×                              |
|-------------------------|----------------------------------------------------------------------------------------------------|------------------------------------|
| <b>IP CAMERA</b>        | 🧕 🔁 📀 🛞 🚺                                                                                                    | ユーザー: admin<br>2021-09-22 13:44:43 |
| 設備管理 パラメータ設定            | 潘号     UID     IP     領域追加       ✓     1     SSAE-000002-AAAFD     192.168.1.31       ✓     2     SSAA-000006-CEDCA     192.168.1.59 | + ✔ 🌨 領域                           |
| 新曲管理<br>アラーム管理<br>ユーザ管理 | 領域前/除<br>UID番号入力                                                                                                    |                                    |
| その他                     | 設備編集 設備削除                                                                                                    |                                    |
|                         | 道加<br>検索<br>全て選択                                                                                                    |                                    |

「検索」をクリックすると、ローカルエリア内にあるカメラが表示されます。 追加するカメラにチェックを入れて「追加」をクリックすると、右側の領域にカメラが追加されます。

### 2-3 追加したカメラのライブ映像を確認する

プレビューアイコンをクリックして、ライブ画面を表示させます。

| P2P Client-v6.5.                                            | L.4                                                                                                    |                       |                                                |                                              |                                                                                                    |            | - 🗆 X               |
|-------------------------------------------------------------|----------------------------------------------------------------------------------------------------|-----------------------|------------------------------------------------|----------------------------------------------|----------------------------------------------------------------------------------------------------|------------|---------------------|
| IP CA                                                       | MERA                                                                                                    |                       | ۲                                              | 🔯 🐻                                          |                                                                                                    | 2021-01-25 | ユーザー:なし<br>11:18:04 |
| リスト<br>- 領域<br>- 約 toushi<br>- 1 現在の画面<br>- 約 1-tous<br>- [ | <ul> <li>         登備に繋ぐ         接続を切る         設備手動録画を開始         設備手動録画を停止         プル高画質         スムーズ         設備自動画面調整         か供合本エキニ         </li> </ul> | toushindenki<br>Paras |                                                | 動画情報なし<br>動画情報なし                             |                                                                                                    | 国情報なし      |                     |
|                                                             |                                                                                                    | 動画情報なし                |                                                | 動画情報なし                                       | the second second second second second second second second second second second second second second second s | 「精神なし      | N 4 2 E             |
|                                                             |                                                                                                    | ۵ 🖊 🔞                 |                                                |                                              |                                                                                                    |            | \$                  |
|                                                             |                                                                                                    |                       | 名称<br>ICA (toushindenki)<br>ICA (toushindenki) | 日時<br>21-01-25 11:17:27<br>21-01-25 11:17:26 | <br>  接続に成功しました<br>  つながっている                                                                                   | 事件<br>!    |                     |
|                                                             | 別セット                                                                                                    |                       |                                                |                                              |                                                                                                    |            |                     |
|                                                             | 色彩                                                                                                    |                       |                                                |                                              |                                                                                                    |            |                     |

画面左側の「リスト」の「領域」に表示されているカメラの名前を右クリックして、「設備に繋ぐ」を 選択します。

数秒待つと、カメラの表示が「未接続」から「オンライン」に変わります。

カメラの名前をダブルクリックまたは、分割画面上にドラッグすると、ライブ映像が表示されます。

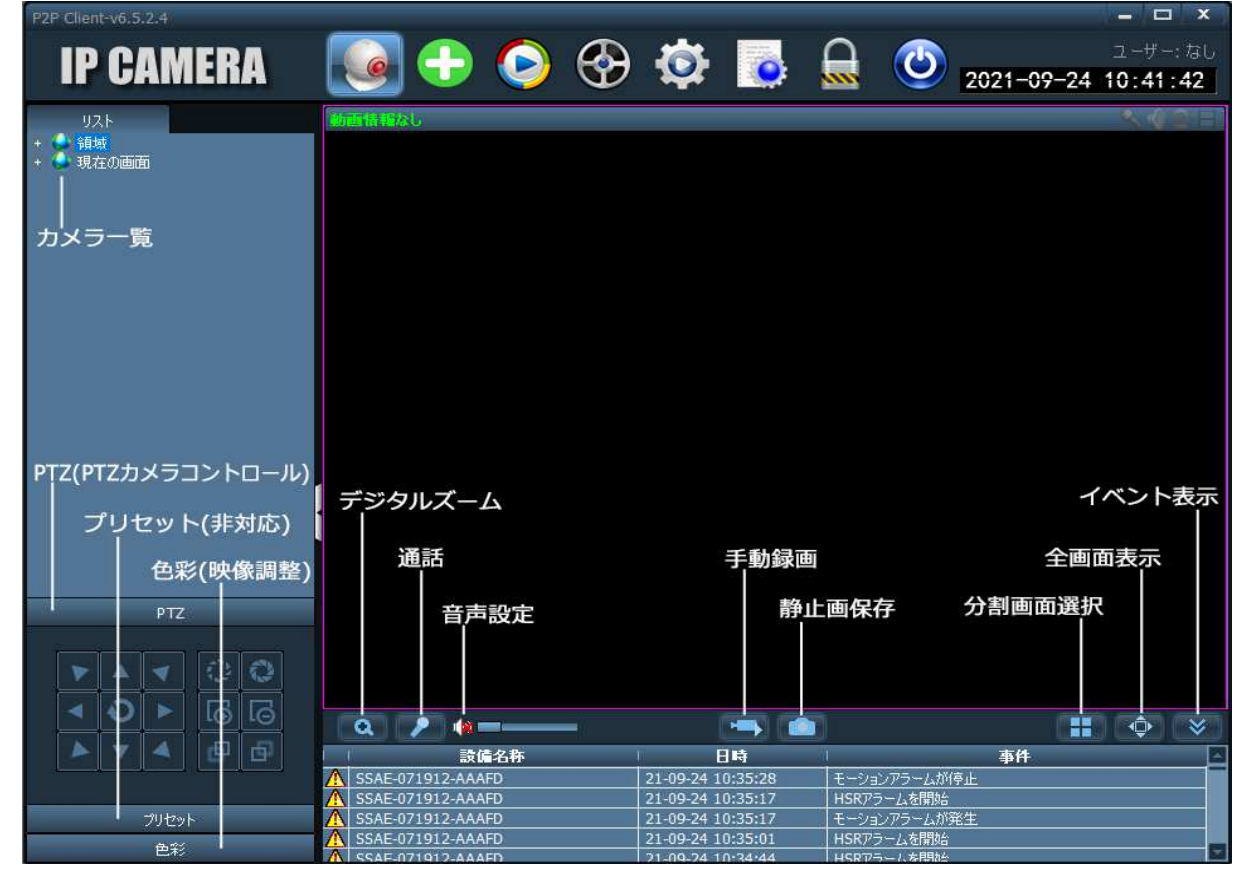

### 3. 録画データの再生

カメラ側で録画している microSD カードの録画データを再生します。

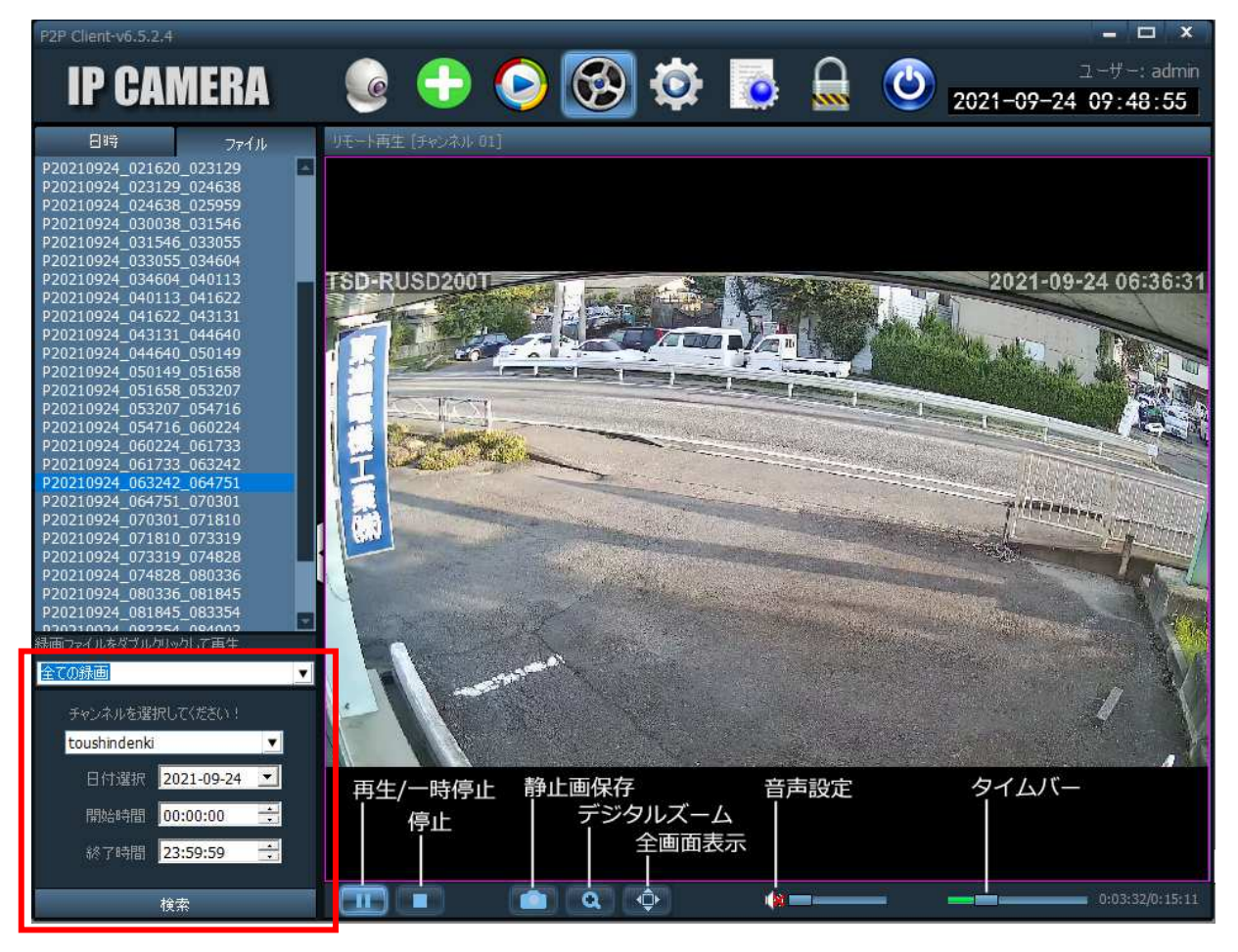

①リモート再生アイコンをクリックして再生画面を表示させます。

- ②画面左下の検索条件で、「録画モード」「チャンネル」「日付」「開始時間」「終了時間」を設定して 「検索」をクリックします。
- ③検索された録画データが左側に表示されますので、再生したいファイルをダブルクリックすると、 再生を開始します。
- 録画データをダウンロードする場合は、ダウンロードしたいファイルを選択して右クリックします。 「ファイルをダウンロード」をクリックすると、ダウンロード画面が表示されます。

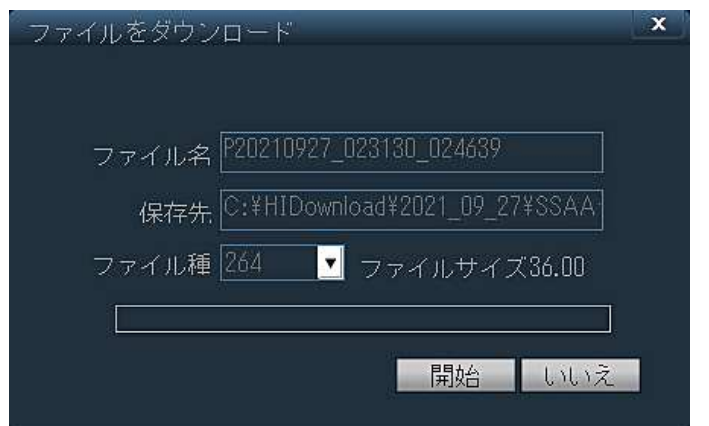

「開始」をクリックするとダウンロードを開始します。

録画データの保存先は、設定画面の「録画管理」にて設定してください。(12~13ページ参照) 録画データの再生には、「HiPlayer」をご使用ください。

# 4. 設定 ※接続するカメラにより設定できない機能があります。

設定アイコンをクリックして、設定画面を表示させます。

#### 4-1 パラメータ設定

各カメラの設定を変更します。

①映像設定:カメラの映像出力に関する設定をします。

| P2P Client-v6.5.2.4 |        |                   |                         |                   | - 🗆 X                                 |
|---------------------|--------|-------------------|-------------------------|-------------------|---------------------------------------|
| IP CAMERA           | 🔁 🧕    | 😒 📀 🙋             | ] 👵 🔒                   | 2021-09-          | ユーザー: admin<br>27 13:38:43            |
| 設備管理                | - 🌢 領域 | 映像設定              |                         | IZ 🗸              |                                       |
| パラメータ設定             |        | 画像設定 工            | ンコード H26                | 5                 | 適用                                    |
| 绿画管理                |        | 音声設定              | 動画パラメーター                |                   |                                       |
| アラーム管理              |        | 警報設定ス             | 限度 192<br>N-ム形式 メイン     | 0x1080 <u>・</u>   | 迎册                                    |
| ユーザ管理               |        | ネットワーク            | ットレート <mark>217</mark>  | 6 32-6144         |                                       |
| <u></u><br>子の他      |        | SDカード フ           | レームレート 15<br>ーフレーム間隔 60 | ✓ fps<br>(2,150)  |                                       |
|                     |        | 定時入り23<br>レ       | ート制御モード 📀 🖻             | 国定ビットレー ● 可変ビットレー | · · · · · · · · · · · · · · · · · · · |
|                     |        | <u></u> レ<br>登録情報 | ート品管 1<br>値が小さ          | いほど、画質が良くなります。    | X2/13                                 |
|                     |        | 2254              | OSD設定                   | acodiri           |                                       |
|                     |        | 無線接続              | USD日吗<br>SD名称 TSI       |                   | 適用                                    |
|                     |        | 動き検知              | 130                     | 10302001          | Trác                                  |
|                     |        |                   |                         |                   | 取侍                                    |

設定内容は、カメラの取扱説明書をご確認ください。

#### ②画像設定:カメラの画像表示に関する設定をします。

| P2P Client-v6.5.2.4                               |                                     |                                                                                                  |                                                     |                                                             | - 🗆 X                         |
|---------------------------------------------------|-------------------------------------|--------------------------------------------------------------------------------------------------|-----------------------------------------------------|-------------------------------------------------------------|-------------------------------|
| IP CAMERA                                         | 🔒 🧕                                 | 📀 🚱                                                                                              | o 🔂                                                 | <u></u> <u>2021</u> −6                                      | ユーザー: admin<br>09-27 13:42:46 |
| 設備管理<br>パラメーク設定<br>録画管理<br>アラーム管理<br>ユーザ管理<br>その他 | - ● 報域<br><sup>1</sup> toushindenki | 映像設定<br>画像設定<br>音声設定<br>著棚設定<br>ネットワーク<br>SDカード<br>定時スクショ<br>PTZ<br>登録情報<br>システム<br>無線接続<br>動き検知 | <ul> <li> <b>國務表示</b> <ul> <li></li></ul></li></ul> | ・     ・       優先     ・       インテリジェントナイ ・       時春       取得 | 取得<br>適用<br>適用                |

設定内容は、カメラの取扱説明書をご確認ください。

③音声設定:カメラの音声に関する設定をします。

| P2P Client-v6.5.2.4                               |        |                                                                                                  |                                                                                           | = 🗆 ×                                   |
|---------------------------------------------------|--------|--------------------------------------------------------------------------------------------------|-------------------------------------------------------------------------------------------|-----------------------------------------|
| IP CAMERA                                         | 🔒 🧕    | 📀 😍 🙋                                                                                            | 2 💿 🔒                                                                                     | ユーザー: admin<br>2021-09-27 13:58:14      |
| 設備管理<br>パラメーク設定<br>録画管理<br>アラーム管理<br>ユーザ管理<br>その他 | ← ● 新城 | 映像設定<br>画像設定<br>音声設定<br>著棚設定<br>ネットワーク<br>SDカード<br>定時スクショ<br>PTZ<br>登録情報<br>システム<br>無線接続<br>動き検知 | - 音声設定<br>ストリーム形式 メインスト<br>音声収録 • ON<br>音声圧縮方式 G711<br>音声入力方式 マイク入ス<br>入力音量 80<br>出力音量 95 | U-ム<br>● OFF<br>■<br>■<br>1-88<br>1-100 |

設定内容は、カメラの取扱説明書をご確認ください。

#### - 🗆 × P2P Client-v6.5.2.4 🚱 🔯 👵 😫 🌝 $\oplus$ **IP CAMERA** 2021-09-27 14:05:18 動き検知ー 設備管理 映像設定 toushindenki 📄 動き検知 画像設定 パラメータ設定 V 普通 適用 音声設定 スマートアラーム 一 錄画管理 OON OFF 警報設定 ON 💿 O OFF アラーム管理 適用 ネットワーク v 連合 ユーザ管理 SDカード 音声アラーム 音声アラーム 🕒 ON 💿 OFF その他 定時スクショ 適用 PTZ 登録情報 □ 外部アラーム 適用 ⊙ 常開 ● 常閉 アラーム連動 無線接続 E-mai 設定 🥅 メールに画像を添付して送信 動き検知 FTPサーバーに画像を保存 FTP設定 FTPサーバーに動画を保存 🔲 中維器出力 5秒 T □ SDカードに画像を保存 SDカードに動画を保存 📃 警報音 持続時間 10秒 サウンド 警笛 T v OFF • 適用 アラーム日時設定 取得

④警報設定:カメラのアラームに関する設定をします。

設定内容は、カメラの取扱説明書をご確認ください。

⑤ネットワーク:ネットワークの設定状況の確認と設定の変更をします。

| P2P Client-v6.5.2.4                               |                                  |       |                                                                                                    |                                                                                                    |   |                                                                                                    | - 🗆 x                        |
|---------------------------------------------------|----------------------------------|-------|----------------------------------------------------------------------------------------------------|----------------------------------------------------------------------------------------------------|---|----------------------------------------------------------------------------------------------------|------------------------------|
| IP CAMERA                                         | ٩                                | 🕂 🧕   |                                                                                                    | <b>Ø</b>                                                                                                    |   | 2021-09-                                                                                                    | ユーザー: admin<br>-27 14:11:12  |
| 設備管理<br>パラメータ設定<br>緑画管理<br>アラーム管理<br>ユーザ管理<br>その他 | - ● 領域<br>℃ <mark>toushin</mark> | denki | <ul> <li>映像設定</li> <li>画像設定</li> <li>音声設定</li> <li>警報職設定</li> <li>ネットワーク</li> <li>SDカード</li> <li>定時スクショ</li> <li>PTZ</li> <li>登録情報</li> <li>システム</li> <li>無線接続</li> <li>動き検知</li> </ul> | <ul> <li>ネットワーク設定</li> <li>ビ IPアドレスを</li> <li>IPアドレス</li> <li>サブネットマスク</li> <li>ゲートウェイ</li> <li>優先DNS</li> <li>代替DNS</li> <li>HTTPボート</li> <li>RTSPボート</li> <li>RTSPボート</li> <li>RTSP枠電限校</li> <li>ONVIF</li> <li>onvif</li> <li>サーバーボート</li> <li>権限</li> <li>タイムゾーン設定</li> <li>画像設定</li> </ul> | ● | 自動時1:<br>1 . 59<br>255 . 0<br>1 . 1<br>1 . 1<br>1024~49151)<br>024~49151)<br>024~49151)<br>02 示타<br>章 禁止<br>• 禁止<br>• 禁止 | · 適用<br>· 適用<br>· 面用<br>· 取得 |

※通常は設定を変更しません。ネットワーク設定の変更は、必要な場合のみ行ってください。

⑥SD カード:カメラの録画に関する設定をします。

| P2P Client-v6.5.2.4 |                     |       |           |                     |          |         |                                                                                                    |                      | - 🗆 ×                                 |
|---------------------|---------------------|-------|-----------|---------------------|----------|---------|----------------------------------------------------------------------------------------------------|----------------------|---------------------------------------|
| IP CAMERA           |                     |       |           |                     | Ø.       |         | ٢                                                                                                    | 2021 <b>-09-</b> 27  | ユーザー: admin<br>14:40:17               |
| 設備管理                | - 🧅 領域<br>K toushin | denki |           | 映像設定                | 🔽 スケジューノ | し緑画を有効に |                                                                                                    |                      |                                       |
| パラメータ設定             |                     |       | Ĩ         | 画像設定                | ストリーム形式  | メインスト   | リーム 🗾 録                                                                                                    | 画長さ <mark>900</mark> | 秒 (15~900                             |
| 経画祭神                |                     |       | i i i     | 音声設定                | SD力一ド合計  | 容量      |                                                                                                    |                      |                                       |
|                     |                     |       |           | 警報設定                | SDカード空きる | 容量      |                                                                                                    | 7#~                  | 7 <b>%</b>                            |
| アラーム管理              |                     |       |           | ネットワーク              |          | 01234   | 5 6 7 8 9 10                                                                                                    | 111213141516171      | 81920212223                           |
| ユーザ管理               |                     |       |           | SDカード               | 8        |         |                                                                                                    |                      |                                       |
| その他                 |                     |       |           | 部時スクショ              | 月        |         |                                                                                                    |                      |                                       |
|                     |                     |       |           | PT7                 | 火        |         |                                                                                                    |                      |                                       |
|                     |                     |       |           | 公纬性部                | *        |         |                                                                                                    |                      |                                       |
|                     |                     |       |           | 2.7.5.1<br>至94(日中)8 | *        |         |                                                                                                    |                      |                                       |
|                     |                     |       |           | 27276               | 金        |         |                                                                                                    |                      |                                       |
|                     |                     |       |           | 無線接続                | ±        |         |                                                                                                    |                      |                                       |
|                     |                     |       | <u>  </u> | 動き検知                |          |         | and the state of the second second second second second second second second second second second second second | - 10                 | 200 - 100 - 20 100 - 200 - 200<br>201 |
|                     |                     |       |           |                     | 全        | て選択     | 全て消去                                                                                                    | 取得                   | 適用                                    |
|                     |                     |       |           |                     |          |         |                                                                                                    |                      |                                       |

設定内容は、カメラの取扱説明書をご確認ください。 ※スケジュール録画は、サポートしておりません。 ⑦定時スクショ:一定間隔で静止画を保存する機能です。

| P2P Client-v6.5.2.4                               |                                 |              |                                                                                                    |                                                                                                    |                                               |          | - 🗆 X                         |   |
|---------------------------------------------------|---------------------------------|--------------|----------------------------------------------------------------------------------------------------|----------------------------------------------------------------------------------------------------|-----------------------------------------------|----------|-------------------------------|---|
| IP CAMERA                                         |                                 | 🕂 🧯          | ) 🛞                                                                                                    | <b>Ø</b>                                                                                                    |                                               | 2021-0   | ユーザー: admir<br>09-27 14:49:34 | n |
| 設備管理<br>パラメーク設定<br>緑画管理<br>アラーム管理<br>ユーザ管理<br>その他 | - 新城<br>北 <mark>toushind</mark> | <u>Jenki</u> | <ul> <li>映像設定</li> <li>画像設定</li> <li>音声設定</li> <li>警報設定</li> <li>ネットワーク</li> <li>SDカード</li> <li>定時スクショ</li> <li>PTZ</li> <li>登録情報</li> <li>システム</li> <li>無線接続</li> <li>動き検知</li> </ul> | <ul> <li>定時スクショー</li> <li>SDカードに面倒</li> <li>SDカードにスクショ</li> <li>FTPサーバー(スクシ)</li> <li>FTPサーバにスクショ</li> </ul> | 乾保存<br>師高 <u>60</u><br>画像を保存<br>-間隔 <u>60</u> | - わ<br>わ | 取得                            |   |

※定時スクショ機能は、サポートしておりません。

⑧PTZ:PTZ カメラについての設定をします。

| P2P Client-v6.5.2.4                               |                                       |                                                                                                    |                                                                                                    | - 🗆 X                                       |
|---------------------------------------------------|---------------------------------------|----------------------------------------------------------------------------------------------------|----------------------------------------------------------------------------------------------------|---------------------------------------------|
| IP CAMERA                                         | 🔒 🧕                                   | 📀 🚱 【                                                                                                    | 🔯 🗟 🚨 🔇                                                                                                    | ユーザー: admin<br>2021-09-27 14:55:33          |
| 設備管理<br>パラメータ設定<br>緑画管理<br>アラーム管理<br>ユーザ管理<br>その他 | ← ● 箱城<br>℃ <mark>toushindenki</mark> | <ul> <li>映像設定</li> <li>画像設定</li> <li>音声設定</li> <li>警報職定</li> <li>ネッドワーク</li> <li>SDカード</li> <li>定時スグショ</li> <li>PTZ</li> <li>登録情報</li> <li>システム</li> <li>無線接続</li> <li>動き検知</li> </ul> | PTZ設定       アドレス       プロトコル       PELCO_D       PTZ速度       ボーレート       9600       データビット       8bit       ストップビット       1       パリティ       None | (0-255)<br>▼<br>(0-60)<br>▼<br>▼<br>↓<br>並用 |

※PTZ 設定には、対応しておりません。

⑨登録情報:カメラのパスワードを変更します。

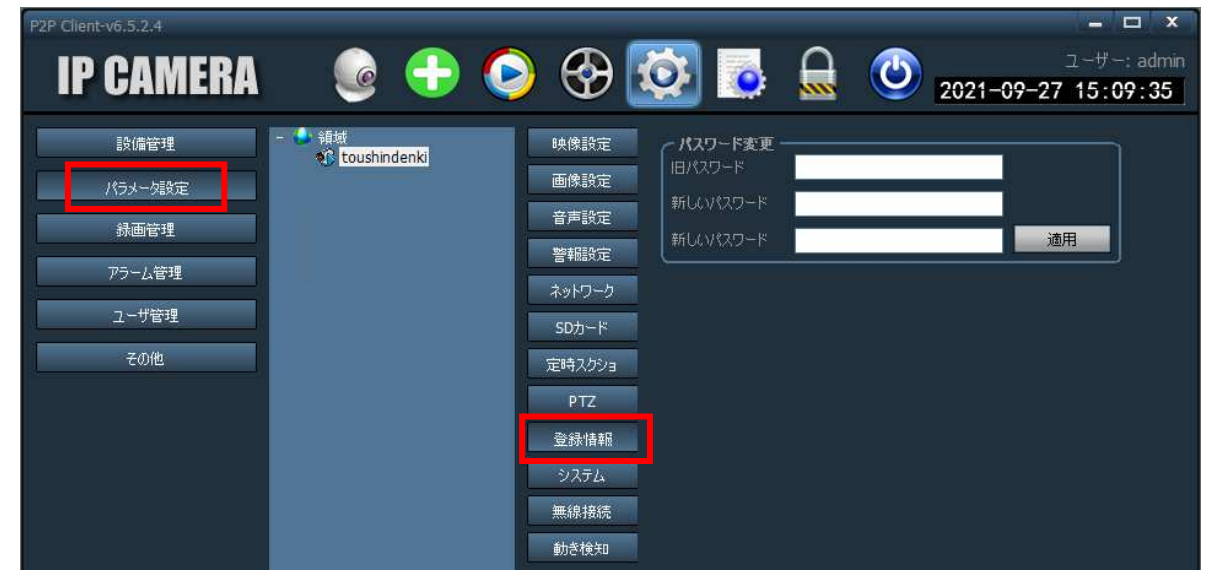

⑩システム:時刻設定/再起動/設定の初期化をします。

| P2P Client-v6.5.2.4                        |                                  |            |                                                                                                   |                                                                                                    |                                                                                                    | = 🗆 X                       |
|--------------------------------------------|----------------------------------|------------|---------------------------------------------------------------------------------------------------|----------------------------------------------------------------------------------------------------|----------------------------------------------------------------------------------------------------|-----------------------------|
| IP CAMERA                                  | ١                                | <b>+ (</b> | ) 🛞 [                                                                                             | 🔯 👩 🕻                                                                                                    | <b>2</b> 021–09                                                                                                    | ユーザー: admin<br>-27 15:55:01 |
| 設備管理<br>パラメーク設定<br>録画管理<br>アラーム管理<br>ユーザ管理 | - 🎍 領域<br>🎲 <mark>toushin</mark> | denki      | <ul> <li>映像設定</li> <li>画像設定</li> <li>音声設定</li> <li>警報設定</li> <li>ネットワーク</li> <li>SDカード</li> </ul> | <ul> <li>時刻設定</li> <li>▼ ネットワーク時刻同様</li> <li>NTPサーバ ntp.m</li> <li>同期間隔 1 小时</li> <li>タイムゾーン (UTC+</li> </ul>               | 肌(NTP)<br>ain                                                                                                    | 取得<br>適用<br>時間の同期           |
| その他                                        |                                  |            | 定時スクショ<br>PTZ<br>登録情報<br>システム<br>無線接続<br>動き検知                                                     | 300010<br>デバイス名<br>デバイス型番<br>ネットワーク接続状態<br>ユーザー登録数<br>バージョン<br>ウェブバージョン<br>IPアドレス<br>サブネットマスク<br>ゲードウェイ<br>優先DNS<br>MACPドレス | IPCAM           C6F0SgZ3N0PcL2           有線LANE接続           5           V20:1.31.16.3-20191212           V3.0.7.0           192.168.1.59           255.255.255.0           192.168.1.1           192.168.1.1           192.168.1.1           192.168.1.1 | 取得                          |
|                                            |                                  |            |                                                                                                   |                                                                                                    | 再起動                                                                                                    | 2ステム初期化                     |

⑪無線接続:Wi-Fiルーターとの接続設定をします。

「パラメータ設定」画面で「無線接続」を選択すると、無線接続画面が表示されます。

| 無線接線 | 5                                     |                                                          |           | ×        |
|------|---------------------------------------|----------------------------------------------------------|-----------|----------|
| 信号   | SSID                                  | 接続モード                                                    | セキュリティの種類 | -        |
| 100  | Buffalo-11D0                          | 1275                                                     | WPA2-AES  |          |
| 100  | Buffalo-G-11D0                        | 1275                                                     | WPA2-AES  |          |
| 94   | Buffalo-G-2FBE                        | インフラ                                                     | WPA2-AES  |          |
| 90   | TDK-Free                              | インフラ                                                     | WPA2-AES  |          |
| 86   | Buffalo-2FBE                          | インフラ                                                     | WPA2-AES  |          |
| 50   | pr500m-ca4327-2                       | インフラ                                                     | WPA2-AES  |          |
| 38   | Thunderbird                           | インフラ                                                     | WPA2-TKIP |          |
|      | SS<br>接続モ<br>セキュリティの種<br>暗号化ジ<br>暗号化ジ | ID: Buffalo-2FB<br>ード インフラ<br>鉄貝 WPA2-AES<br>キー ******** | 3E<br>    | 使茶       |
|      |                                       |                                                          | 適用        | Vi-Fi 認証 |

「検索」をクリックすると、利用可能な Wi-Fi の SSID が表示されますので、一覧から使用するルー ターの SSID を選択します。

「適用」をクリックして、「設定に成功しました!」が表示されたら設定終了です。 カメラを Wi-Fi 接続で使用する場合は、設定後にカメラから LAN ケーブルを外してください。 迎動き検知:動体検知の感度と領域を設定します。

| P2P Client-v6.5.2.4                                              |                                  |       |                                                                                                    |                                                                                        |                                                           |    |           | - 🗆 X                      |
|------------------------------------------------------------------|----------------------------------|-------|----------------------------------------------------------------------------------------------------|----------------------------------------------------------------------------------------|-----------------------------------------------------------|----|-----------|----------------------------|
| <b>IP CAMERA</b>                                                 | ١                                | -     | 6                                                                                                    | 🔇 🔇                                                                                    | 0                                                         |    | 2021-09-2 | ユーザー: admin<br>27 16:50:59 |
| 設備管理       パラメーク設定       緑画管理       アラーム管理       ユーザ管理       その他 | - ● 領域<br>℃ <mark>toushin</mark> | denki | 映像<br>画<br>(<br>)<br>)<br>)<br>(<br>)<br>)<br>)<br>(<br>)<br>)<br>(<br>)<br>)<br>(<br>)<br>)<br>(<br>)<br>)<br>)<br>(<br>)<br>)<br>)<br>)<br>)<br>)<br>)<br>)<br>)<br>)<br>)<br>)<br>) | 定<br>定<br>定<br>定<br>定<br>つ<br>つ<br>つ<br>つ<br>つ<br>つ<br>つ<br>つ<br>つ<br>つ<br>つ<br>つ<br>つ | хиродол<br>хирт 1<br>хирт 1<br>хирт 2<br>хирт 3<br>хирт 4 | 感度 |           |                            |

「エリア1」で設定してください。

### 4-2 録画管理

ライブ映像をパソコンに録画します。

※通信状況により、録画ができない場合があります。また、「HiP2P」が起動している必要があります。

| P2P Client-v6.5.2.4 |                     |            |   |                                         |                                                                                                    |                                                  |                                        |                        |                                            |                   |                      |                  |                                                 | -                                                            |                           | ×                                     |
|---------------------|---------------------|------------|---|-----------------------------------------|----------------------------------------------------------------------------------------------------|--------------------------------------------------|----------------------------------------|------------------------|--------------------------------------------|-------------------|----------------------|------------------|-------------------------------------------------|--------------------------------------------------------------|---------------------------|---------------------------------------|
| IP CAMERA           | ٢                   | $\bigcirc$ |   | Ø                                       | and the                                                                                                 | 0                                                | Ę                                      |                        |                                            | 0                 | 20                   | 21-0             | 9-27                                            | ユーサ<br>13                                                    | -: a<br>29:               | dmin<br>40                            |
| 設備管理                | - 🌢 領域<br>💦 toushin | denki      | M | スケジュール៛                                 | 禄画を                                                                                                    | 有効に                                              |                                        |                        |                                            |                   |                      |                  |                                                 |                                                              |                           |                                       |
| パラメータ設定             |                     |            |   |                                         | 0 1                                                                                                    | 23                                               | 4 5                                    | 6 7                    | 8                                          | 9 10              | 1121                 | 31415            | 16171                                           | 81920                                                        | 02122                     | 223                                   |
| 録画管理                |                     |            |   | 8                                       |                                                                                                    |                                                  |                                        |                        |                                            |                   |                      |                  |                                                 |                                                              |                           |                                       |
| アラーム管理              |                     |            |   | 月                                       |                                                                                                    |                                                  |                                        |                        |                                            |                   |                      |                  |                                                 |                                                              |                           |                                       |
| ユーザ管理               |                     |            |   | *                                       | 355                                                                                                    |                                                  |                                        | 2000                   |                                            |                   |                      |                  |                                                 |                                                              |                           |                                       |
| その他                 |                     |            |   | <b>*</b>                                |                                                                                                    |                                                  |                                        |                        |                                            |                   |                      |                  |                                                 |                                                              |                           |                                       |
| - Child Mondane     |                     |            |   | 金                                       |                                                                                                    |                                                  |                                        |                        |                                            |                   |                      |                  |                                                 |                                                              |                           |                                       |
|                     |                     |            |   | ±                                       |                                                                                                    |                                                  |                                        |                        |                                            |                   |                      |                  |                                                 |                                                              |                           |                                       |
|                     |                     |            |   |                                         |                                                                                                    |                                                  |                                        |                        | VIDER OVER                                 | et/teret/ter      | a longe a longe a l  | nis stanis stani | an ividan ividan                                | COLUMN TO LES                                                |                           | Station of the                        |
|                     |                     |            |   |                                         | 4                                                                                                    | ≌ั⊂⊐ピ-                                           |                                        | IN PARTY IN            | uni setuni s                               | and a state       |                      |                  | )ピー                                             |                                                              | 保存                        |                                       |
|                     |                     |            |   | - <u>ティ</u> スり                          | 4                                                                                                    | נרסצי<br>להווינ                                  | -<br>ナイズ(                              | (GB)                   | - <u></u>                                  | き領場               | ▼<br>(GB)            |                  | )ピー<br>-                                        | <b>アドレス</b>                                                  | 保存                        |                                       |
|                     |                     |            |   | ディスク<br>  C.¥                           | <u>4</u>                                                                                                | さつピ・<br>合計1<br>475.7                             | ナイズ(<br><sup>701</sup>                 | (GB)                   | <b>꺜</b><br>36                             | き領場<br>3.085      | ▼<br>{(GB)           | C:¥TI            | ]ピー<br>Record                                   | アドレス<br>4                                                    | 保存                        |                                       |
|                     |                     |            |   | ・ディスク<br> C:¥                           | <b>4</b>                                                                                                | Èてコピ・<br>合計!<br>475.7                            | -<br>サイズ(<br>701                       | (GB)                   | 空<br>36.                                   | き領場<br>3.085      | ▼<br>(GB)            | C:¥TI            | ]ピー<br>Record                                   | ркил<br>4                                                    | 保存                        |                                       |
|                     |                     |            |   | ディスク<br>C:¥                             | <b>1</b>                                                                                                | 순그년~<br>合計1<br>475.7                             | -<br>サイズ(<br>701                       | (GB)                   | 空<br>36                                    | き領場<br>3.085      | <b>▼</b><br>€(GB)    | C:¥TI            | ງ <u>ピー</u><br>Record                           | アドレス<br>4                                                    | 保存                        |                                       |
|                     |                     |            |   | ディスク<br>C:¥                             | <b>3</b>                                                                                                | Èて⊐ピ~<br>合計1<br>475.7                            | ナイズ(<br>701                            | (GB)                   | 望<br>36                                    | き領場<br>3.085      | (GB)                 | C:¥TI            | וצׂ –<br>Record                                 | アドレス<br>4                                                    | 保存                        |                                       |
|                     |                     |            |   | ・ディスク<br> C:¥                           | ,<br>,                                                                                                  | ÈT⊐Ľ-<br>合計t<br>475.7                            | <b>ナイズ(</b><br>701                     | (GB)                   | 空<br>36<br>5分                              | き領場<br>3.085      | <b>▼</b><br>(GB)     | C:¥TI            | Jピー<br>Record®                                  | アドレス<br>4<br>列目<br>列目<br>列目<br>日                             | 保存                        | 第始                                    |
|                     |                     |            |   | ディスク<br>C:¥                             | ÷                                                                                                    | ÈC⊐ピ・<br>合計!<br>475.7<br><br>75-                 | <b>ナイズ(</b><br>701<br>般録画              | (GB)<br>画長さ            | 空<br>36<br>5分<br>10利                       | き領場<br>3.085      | <b>▼</b><br>€(GB)    | C:¥TI            | JĽ−<br>Record≠                                  | アドレス<br>4<br>列目<br>10(                                       | 保存<br>就回以财<br>GB          | · · · · · · · · · · · · · · · · · · · |
|                     |                     |            |   | <b>ディスク</b><br>C:¥<br>ディスグ <sup>8</sup> | <b>全</b><br>,<br>,<br>,<br>,<br>,<br>,<br>,<br>,<br>,<br>,<br>,<br>,<br>,<br>,<br>,<br>,<br>,<br>,<br>, | <mark>全てコピ・</mark><br>合計す<br>475.7<br>アラー<br>定時に | <br><b>サイズ(</b><br>701<br>- ム持約<br>上書き | (GB)<br>画長さ<br>読み画     | 空<br>36<br>5分<br>10秒<br>はい                 | き領場<br>3.085<br>り | (GB)                 |                  | Iピー<br>Record®<br>ディスク<br>録画形                   | アドレス<br>#<br>7美り3員は<br>10(<br>3天、264                         | 保存<br>或回니切<br>GB<br>/265  | · · · · · · · · · · · · · · · · · · · |
|                     |                     |            |   | ・ <b>ディスク</b><br>C:¥<br>ディスカキ           | <b>全</b><br>,<br>員域不                                                                                    | Cコピ・<br>合計!<br>475.7                             | - <b>レイズ(</b><br>701<br>- し持約<br>- し持約 | (GB)<br>画長さ<br>続<br>緑画 | 2<br>2<br>36.<br>5分<br>10<br>え<br>(<br>はい) | き領場<br>3.085      | ▼<br>€(GB)<br>▼<br>▼ | C.¥TI            | <mark>Jピー</mark><br>Record <sup>a</sup><br>ディスク | <b>アドレス</b><br>4<br>10 (10 (10 (10 (10 (10 (10 (10 (10 (10 ( | (保有<br>或回山灯<br>GB<br>/265 | ¥<br>■<br>■<br>■<br>■<br>■<br>■       |

①「録画管理」をクリックします。

②録画設定をするカメラを選択します。

③「スケジュール録画を有効に」にチェックを入れます。

④録画をする曜日と時間をマウスでクリックしたままスライドさせて設定します。

⑤設定が終わったら「保存」をクリックします。

⑥録画データの保存先(ディスク)を選択します。

⑦録画の設定をします。

| 一般録画長さ          | 1ファイル当たりの録画時間を1~30分より設定します。      |
|-----------------|----------------------------------|
| アラーム持続長さ        | ※使用しません。                         |
| ディスク領域不足時に上書き録画 | 上書き録画の有効(はい)/無効(いいえ)を設定します。      |
| ディスク残り領域回収開始    | 録画に使用するディスク領域を 1~50GB より設定します。   |
| 録画形式            | 録画のファイル形式をH264/265またはAVIより選択します。 |

「保存」をクリックして設定完了です。

#### 4-3 アラーム管理

※アラーム管理機能は、使用できない機能です。

#### 4-4 ユーザー管理

パスワードの設定、ユーザーの追加登録をします。

| P2P Client-v6.5.2.4 |       |       |     |        |          |       |               | x |
|---------------------|-------|-------|-----|--------|----------|-------|---------------|---|
|                     |       |       | A 🕅 |        |          |       | ユーザー: adr     |   |
| IF VAMENA           |       |       |     |        | <u>w</u> | 2021- | 09-28 13:38:5 | 4 |
| 設備管理                | ユーザー  | 権限    |     |        |          |       |               |   |
| パラメータ設定             | admin | admin |     |        |          |       |               |   |
| 錄画管理                |       |       |     | # 2/0  |          |       |               |   |
| アラーム管理              |       |       | 183 | 20-ド確認 |          |       |               |   |
| ユーザ管理               |       |       |     | 権限 adm |          |       |               |   |
| その他                 |       |       |     |        |          |       |               |   |
|                     |       |       |     |        |          |       |               |   |
|                     |       |       | 追加  | 編集     | 肖耶余      | 保存    | いいえ           |   |
|                     |       |       |     |        |          |       |               |   |

初期設定では、ユーザー「admin」のパスワードは空欄になっています。

パスワードを設定する場合は、ユーザーから「admin」を選択して「編集」をクリックします。 「パスワード」と「パスワード確認」に設定するパスワードを入力して「保存」をクリックします。 ユーザーを追加する場合は、「追加」をクリックして、「ユーザー名」「パスワード」「パスワード確認」 「権限」を設定し、「保存」をクリックします。

#### 4-5 その他

| P2P Client-v6.5.2.4 |                 |                     |            |         | - 🗆 ×                              |
|---------------------|-----------------|---------------------|------------|---------|------------------------------------|
| IP CAMERA           | 🔒 🥥             | & 🥥                 | Ø          |         | ユーザー: admin<br>2021-09-28 15:55:48 |
| 設備管理                |                 |                     |            |         |                                    |
| パラメータ設定             | 接続がタイムアウト       | 10秒 🔻               |            |         |                                    |
| 録画管理                | ログ保存期間          | ━ヶ月 🔹               |            |         |                                    |
| アラーム管理              | ショートカット形式       | JPG 🔹               |            |         |                                    |
| ユーザ管理               | スクショ保存先         | D:¥                 |            |         |                                    |
| その他                 |                 |                     |            |         |                                    |
|                     |                 |                     |            |         |                                    |
|                     |                 |                     | こ王にの居知風に接続 |         |                                    |
|                     |                 | 📃 システムが起動したらブ       | ログラム自動作動   |         |                                    |
|                     | 単一スクリン画面数       | 16画面表示 💌            |            |         |                                    |
| 1                   | # = F II Diract | 20 - 济田             |            | 1977    | J                                  |
|                     | Serve of Direct |                     |            | 1417    |                                    |
|                     |                 | . An-111 10101100 1 |            |         |                                    |
|                     | 設備              | の期代スワード追加           |            | 保存      |                                    |
|                     |                 |                     |            |         |                                    |
|                     |                 |                     |            |         |                                    |
|                     |                 |                     |            |         |                                    |
|                     |                 | 録画インデックス剤           | <b>再作成</b> | パラメータ導入 | パラメータ導出                            |

| 接続がタイムアウト           | 接続時のタイムアウトの時間を 5~60 秒で設定します。         |
|---------------------|--------------------------------------|
| ログ保存期間              | ログの保存期間を1ヶ月/2ヶ月/3ヶ月/6ヶ月より選択します。      |
| ショートカット形式           | 静止画を保存する形式を「JPG」または「BMP」より選択します。     |
| スクショ保存先             | 静止画の保存場所を設定します。                      |
| 登録せずにソフトウェア画面に入る    | HiP2P 起動時にログインせずにライブ画面を表示する。         |
| ソフト起動時、自動的に全ての設備に接続 | ライブ画面を表示した時に自動的にカメラの映像を表示する。         |
| システムが起動したらプログラム自動作動 | HiP2P を自動的に更新します。                    |
| 単一スクリーン画面数          | ライブ画面の表示画面数を 16/25/36 画面より選択します。     |
| 表示モード               | 表示モードを「Drect 3D(3D レンダリング)」または「Drect |
|                     | Draw(グラフィックレンダリング)」より選択します。          |
| パスワード(設備初期パスワード追加)  | デバイス追加画面に表示される初期パスワードを変更します。         |
| 録画インデックス再作成         | 録画データベースインデックスファイルの削除と再構築をします。       |
| パラメータ導入             | 別の PC からエクスポートされたカメラの登録情報をインポート      |
|                     | して、設定を復元します。                         |
| パラメータ導出             | 登録しているカメラの情報をエクスポートして、設定をバック         |
|                     | アップします。                              |

※変更した設定を有効にするために再起動が必要な場合があります。

# 5. パソコンに録画したデータの再生

パソコンに録画したデータを再生します。

| P2P (        | Client- | v6.5.  | 2.4    |    |      |    | - 🗆 X                                                                         |
|--------------|---------|--------|--------|----|------|----|-------------------------------------------------------------------------------|
|              | D       | e      | M      |    | ВV   |    | 🕼 🕘 🏹 🚱 🦝 🔜 🗛 🕐 🛛 ユーザー: admin                                                 |
| а.,          |         | UB     |        |    |      |    | Sector 10-18 16:27:04                                                         |
|              | Be      | Ť      |        | 5  | ファイル | •  | ローカル再生 [チャンネル 01]                                                             |
| -            | 領域      |        |        |    |      |    |                                                                               |
|              | t t     | oushir | idenki |    |      |    |                                                                               |
| SPDSD20X     |         |        |        |    |      |    |                                                                               |
| 🔹 rvsd500ptz |         |        |        |    |      |    |                                                                               |
|              |         |        |        |    |      |    |                                                                               |
|              |         |        |        |    |      |    |                                                                               |
|              |         |        |        |    |      |    |                                                                               |
|              |         |        |        |    |      |    |                                                                               |
|              |         |        |        |    |      |    |                                                                               |
|              |         |        |        |    |      |    |                                                                               |
|              |         |        |        |    |      |    | 再生/一時停止                                                                       |
|              |         |        |        |    |      |    |                                                                               |
|              |         |        |        |    |      |    |                                                                               |
|              |         |        |        |    |      |    |                                                                               |
|              |         |        |        |    |      |    |                                                                               |
|              |         |        |        |    |      |    |                                                                               |
|              |         |        |        |    |      |    | 全画面表示のクイムバー表示                                                                 |
| 全ての          | 脉画      | _      | _      | _  | _    | T  | 再生速度 音声設定  スキップ                                                               |
|              |         | 21     | 021/1  | 10 |      |    |                                                                               |
| Β            | 月       | 火      | 水      | 木  | 金    | ±  |                                                                               |
|              |         |        |        |    |      |    |                                                                               |
| 03           |         |        |        |    |      |    | 00:00 02:00 04:00 06:00 08:00 10:00 12:00 14:00 16:00 10:00 20:00 22:00 24:00 |
|              |         | 2      | 13     |    |      | 16 | チャンネル 01                                                                      |
|              | 112     | 29     |        | 21 | 22   | 23 | チャンネル 02                                                                      |
| 21           |         | ~0     |        |    |      |    | チャンネル 03                                                                      |
| 1.24         |         |        |        |    |      |    | ナギジネル U4                                                                      |

①ローカル再生アイコンシをクリックして再生画面を表示させます。

②画面左側の領域からカメラを選択します。

③画面左下のカレンダーから日付を選択します。

④画面下側の録画タイムバーより再生する時間上をクリックすると再生を開始します。

リストから検索して再生する場合は、「ファイル」をクリックします。

| P2P Client-v6.5.2.4                                                                              |                                                               |            |         |     |           |   |               | ×                            |
|--------------------------------------------------------------------------------------------------|---------------------------------------------------------------|------------|---------|-----|-----------|---|---------------|------------------------------|
| IP CAN                                                                                           | MERA                                                          |            | •       |     | <b>()</b> | 0 | <b>2021</b> - | ユーザー:admin<br>10-19 16:22:59 |
| 日時                                                                                               | 77111                                                         | ローカル再生 [チャ | シネル 01] |     |           |   |               |                              |
| N211019_162116_1<br>N211019_162133_1<br>N211019_162151_1<br>N211019_162208_1<br>N211019_162207_1 | 62126.265<br>62143.265<br>62202.265<br>62219.265<br>62237.265 |            |         |     |           |   |               |                              |
| 全ての録画<br>チャンネルを選択して<br>toushindenki<br>日付選択 20<br>開始時間 00<br>終了時間 23                             | てください !<br>マ<br>21-10-19 マ<br>:00:00 ÷<br>:59:59 ÷            |            |         |     |           |   | 91L)          | ۲ <b>۲</b> –                 |
| 検知                                                                                               | 索                                                             |            |         | Q 4 | ➡●●通      |   |               | 0:00:00/0:00:00              |

- ①画面左下の検索条件で「録画モード」「チャンネル」「日付選択」「開始時間」「終了時間」を設定して 「検索」をクリックします。
- ③検索された録画データが左側に表示されますので、再生したいファイルをダブルクリックすると、 再生を開始します。

### 6. システムログ

システムログを検索して表示します。

| P2P C | lient-v6.5.2.4                   |                     |                   |                 | = 🗆 X                                   |
|-------|----------------------------------|---------------------|-------------------|-----------------|-----------------------------------------|
|       | р слмерл 🛛 🖗                     |                     |                   |                 | こーザー: admin                             |
|       | i vaiiiliia 🕓                    |                     |                   | × 🔛 🔤           | 2021-10-19 16:40:08                     |
|       |                                  | 3                   | ~                 |                 |                                         |
|       | ログ種類 全てのロ                        | <u>グ</u>            | 子ログ種類             | ▼ 全てのう          | がイス 🗾 導出                                |
|       |                                  | 11 - 17<br>14       |                   |                 |                                         |
|       | 開始時間 2021-1                      | 0-19 00:00:00       | -                 | 終了時間 2021-10-19 | 23:59:59 📩 検索                           |
|       | 詩信之称                             | 日時                  |                   | 内灾              | ( ) ( ) ( ) ( ) ( ) ( ) ( ) ( ) ( ) ( ) |
|       | 2,7 <del>7</del> 1.              | 2021-10-10 08-32-54 |                   | 277711733       |                                         |
|       | SSAA-006906-CEDCA (toushindenki) | 2021-10-19 08:32:56 | E.                | 接続に成功しました!      |                                         |
|       | 7-#-                             | 2021-10-19 08:33:03 | admin             | 登録              |                                         |
|       | システム                             | 2021-10-19 08:33:20 | admin             | <br>システムを終了     |                                         |
|       | システム                             | 2021-10-19 08:38:49 | in control of the | システムに入る         |                                         |
|       | SSAA-006906-CEDCA (toushindenki) | 2021-10-19 08:38:51 |                   | 接続に成功しました!      |                                         |
|       | システム                             | 2021-10-19 08:38:56 | 52                | システムを終了         |                                         |
| 100   | システム                             | 2021-10-19 15:39:49 |                   | システムに入る         |                                         |
|       | SSAA-006906-CEDCA (toushindenki) | 2021-10-19 15:39:51 |                   | 接続に成功しました!      |                                         |
|       | ユーザー                             | 2021-10-19 15:39:55 | admin             | 登録              |                                         |
|       | SSAA-139486-CECFD (SPDSD20X)     | 2021-10-19 15:40:46 |                   | 接続に失敗しました!      |                                         |
|       | SSAA-052219-DCBCD (rvsd500ptz)   | 2021-10-19 15:40:46 |                   | 接続に失敗しました!      |                                         |
|       | SSAA-429775-CACAE (SPDSD5X)      | 2021-10-19 15:40:47 |                   | 接続に失敗しました!      |                                         |
|       | SSAA-006906-CEDCA                | 2021-10-19 16:21:15 | admin             | 手動録画            |                                         |
|       | SSAA-006906-CEDCA                | 2021-10-19 16:21:26 | admin             | 手動録画を無効に        |                                         |
|       | SSAA-006906-CEDCA                | 2021-10-19 16:21:32 | admin             | 手動録画            |                                         |
|       | SSAA-006906-CEDCA                | 2021-10-19 16:21:43 | admin             | 手動録画を無効に        |                                         |
|       | SSAA-006906-CEDCA                | 2021-10-19 16:21:50 | admin             | 手動録画            |                                         |
|       | SSAA-006906-CEDCA                | 2021-10-19 16:22:02 | admin             | 手動録画を無効に        |                                         |
|       | SSAA-006906-CEDCA                | 2021-10-19 16:22:08 | admin             | 手動録画            |                                         |
|       | SSAA-006906-CEDCA                | 2021-10-19 16:22:19 | admin             | 手動録画を無効に        | <u>1. 14 4</u>                          |
|       | SSAA-006906-CEDCA                | 2021-10-19 16:22:27 | admin             | 手動録画            |                                         |
|       | SSAA-006906-CEDCA                | 2021-10-19 16:22:37 | admin             | 手動球画を無効に        |                                         |
|       |                                  |                     |                   |                 |                                         |
|       |                                  |                     |                   | -               |                                         |
|       |                                  |                     |                   |                 |                                         |
|       |                                  |                     | -                 |                 |                                         |
|       | 1 <u></u>                        |                     | 14                |                 |                                         |
|       |                                  |                     |                   |                 |                                         |
|       |                                  |                     |                   |                 |                                         |

①ログアイコンをクリックしてログ検索画面を表示させます。

②「ログ種類」「デバイス(カメラ)」「開始時間」「終了時間」を設定して「検索」をクリックすると、 検索されたログが表示されます。

③表示されたログを保存する場合は、「導出」をクリックします。 指定した保存先へ Excel データとして保存されます。

# 7. ログアウト

ログアウトをする場合は、 🚨 をクリックします。

## 8. システム終了

HiP2P を終了する場合は、 🕑 をクリックします。